# Disjunkte Layer 2 in Intersight Managed Mode-Domäne konfigurieren

## Inhalt

Einleitung Voraussetzungen Anforderungen Verwendete Komponenten Konfigurieren Schritt 1: Erstellen einer VLAN-Richtlinie, die alle VLANs enthält Schritt 2: Richtlinien für Ethernet-Netzwerkgruppen erstellen Schritt 3: Erstellen einer neuen Ethernet-Netzwerkgruppenrichtlinie für virtuelle NICs (optional) Schritt 4: Erstellen oder Ändern der Port-Richtlinie Schritt 5: Zuweisen der VLAN-Richtlinie und der Port-Richtlinie zum Domänenprofil Schritt 6: Zuweisen der Ethernet-Gruppenrichtlinie zu einer LAN-Verbindungsrichtlinie Überprüfung Zugehörige Informationen

## Einleitung

In diesem Dokument wird beschrieben, wie separate Layer-2-Netzwerke im verwalteten Intersight-Modus vor den Fabric Interconnects bereitgestellt werden.

## Voraussetzungen

### Anforderungen

Cisco empfiehlt, dass Sie über Kenntnisse in folgenden Bereichen verfügen:

- Grundlegendes Verständnis von separaten Layer-2-Netzwerken
- Grundlegende Informationen zur Konfiguration einer UCS-Domäne im intersight-verwalteten Modus.

### Verwendete Komponenten

- Intersight-Managed-Modus
- Fabric Interconnect 6454
- 4.2.1g-Firmware

Die Informationen in diesem Dokument beziehen sich auf Geräte in einer speziell eingerichteten Testumgebung. Alle Geräte, die in diesem Dokument benutzt wurden, begannen mit einer gelöschten (Nichterfüllungs) Konfiguration. Wenn Ihr Netzwerk in Betrieb ist, stellen Sie sicher, dass Sie die möglichen Auswirkungen aller Befehle kennen.

## Konfigurieren

### Schritt 1: Erstellen einer VLAN-Richtlinie, die alle VLANs enthält

**Hinweis**: Dazu gehören unsere Produktions-VLANs PROD und unsere VLANs für entmilitarisierte Zonen DMZ, die in der Umgebung vorhanden sein sollen.

Navigieren Sie zu Policies > Create Policy > VLAN.

|                      | Select Policy Type       |                |  |  |  |  |
|----------------------|--------------------------|----------------|--|--|--|--|
| Filters              | Q Search                 |                |  |  |  |  |
| PLATFORM TYPE        | Ethernet Network Control | O Port         |  |  |  |  |
|                      | Ethernet Network Group   |                |  |  |  |  |
| UCS Server           | Flow Control             | Switch Control |  |  |  |  |
| UCS Domain           | Link Aggregation         | 🔘 Syslog       |  |  |  |  |
| UCS Chassis          | Link Control             | O System QoS   |  |  |  |  |
| HyperFlex Cluster    | O Multicast              | VLAN           |  |  |  |  |
| C Kubernetes Cluster | Network Connectivity     | 🔿 VSAN         |  |  |  |  |
|                      |                          |                |  |  |  |  |
|                      |                          |                |  |  |  |  |
|                      |                          |                |  |  |  |  |

Erstellen Sie einen Namen, und klicken Sie auf Weiter.

|                            | Step 1<br>General<br>Add a name, description and tag for the policy | 1.     |
|----------------------------|---------------------------------------------------------------------|--------|
| Organization *<br>default  |                                                                     | ~      |
|                            |                                                                     |        |
| Name *<br>IMM-Domain-vlans | 5                                                                   |        |
|                            | 1                                                                   |        |
| Set Tags                   |                                                                     |        |
|                            |                                                                     |        |
| Description                |                                                                     |        |
|                            | <                                                                   | = 1024 |
|                            |                                                                     |        |
|                            |                                                                     |        |

Klicken Sie auf VLANs hinzufügen.

Wenn Sie jetzt den VLAN- oder VLAN-Bereich für das PROD/DMZ-Netzwerk hinzufügen, lassen Sie **Auto Allow on Uplinks** deaktiviert, und fügen Sie eine Multicast-Richtlinie hinzu. Dadurch wird sichergestellt, dass diese VLANs getrennt werden und später bestimmten Ports oder Port-Channels zugewiesen werden können.

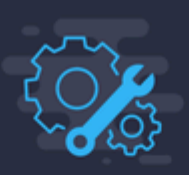

### Add VLANs

Add VLANs to the policy

|          | VLANs should have one Multicast policy associat   | ed to it                   |                       |  |
|----------|---------------------------------------------------|----------------------------|-----------------------|--|
|          | Configuration                                     |                            |                       |  |
|          | Name / Prefix *                                   |                            | VLAN IDs *            |  |
|          | PROD                                              | 0                          | 101-999               |  |
|          | ● Auto Allow On Uplinks                           |                            |                       |  |
|          |                                                   | Add VLAN<br>Add VLANs to t | <b>S</b><br>he policy |  |
| <b>A</b> | VLANs should have one Multicast policy associated | to it                      |                       |  |
| C        | onfiguration                                      |                            |                       |  |
| N        | ame / Prefix *                                    | _                          | VLAN IDs *            |  |
| <u> </u> | MZ                                                |                            | 20-30                 |  |
|          | Auto Allow On Uplinks 💿                           |                            |                       |  |
| м        | lulticast *                                       |                            |                       |  |
| ſ        | Selected Policy IMM-Multicast 💿   🗙               |                            |                       |  |
|          |                                                   |                            |                       |  |

Klicken Sie abschließend auf **Hinzufügen**, um die VLANs der VLAN-Richtlinie hinzuzufügen, und klicken Sie auf **Erstellen**.

### Schritt 2: Richtlinien für Ethernet-Netzwerkgruppen erstellen

Diese Richtlinie wird verwendet, um die Gruppe von VLANs bestimmten Uplinks zuzuweisen.

Navigieren Sie zu Policies > Create Policy > Ethernet Network Group.

Die erste Gruppe von VLANs ist für den Produktions-Uplink vorgesehen.

|                                                                   | Select Policy Typ                                                                                                    | e                                                                                                  |
|-------------------------------------------------------------------|----------------------------------------------------------------------------------------------------|----------------------------------------------------------------------------------------------------|
| Filters                                                           | Q Search                                                                                                    |                                                                                                    |
| PLATFORM TYPE<br>All<br>UCS Server<br>UCS Domain<br>UCS Chassis   | <ul> <li>Ethernet Network Control</li> <li>Ethernet Network Group</li> <li>Flow Control</li> <li>Link Aggregation</li> </ul> | <ul> <li>Port</li> <li>SNMP</li> <li>Switch Control</li> <li>Syslog</li> <li>Sustem OoS</li> </ul> |
| <ul> <li>HyperFlex Cluster</li> <li>Kubernetes Cluster</li> </ul> | Multicast     Network Connectivity                                                                                           | VLAN<br>VSAN                                                                                       |
|                                                                   | O NTP                                                                                                    |                                                                                                    |

Erstellen Sie einen Namen, und klicken Sie auf Weiter.

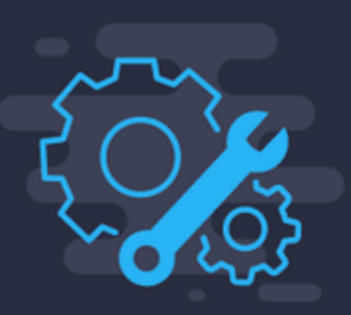

# Step 1 General

Add a name, description and tag for the polic

------

Organization \*

default

Name \*

Prod-vlans

Set Tags

Description

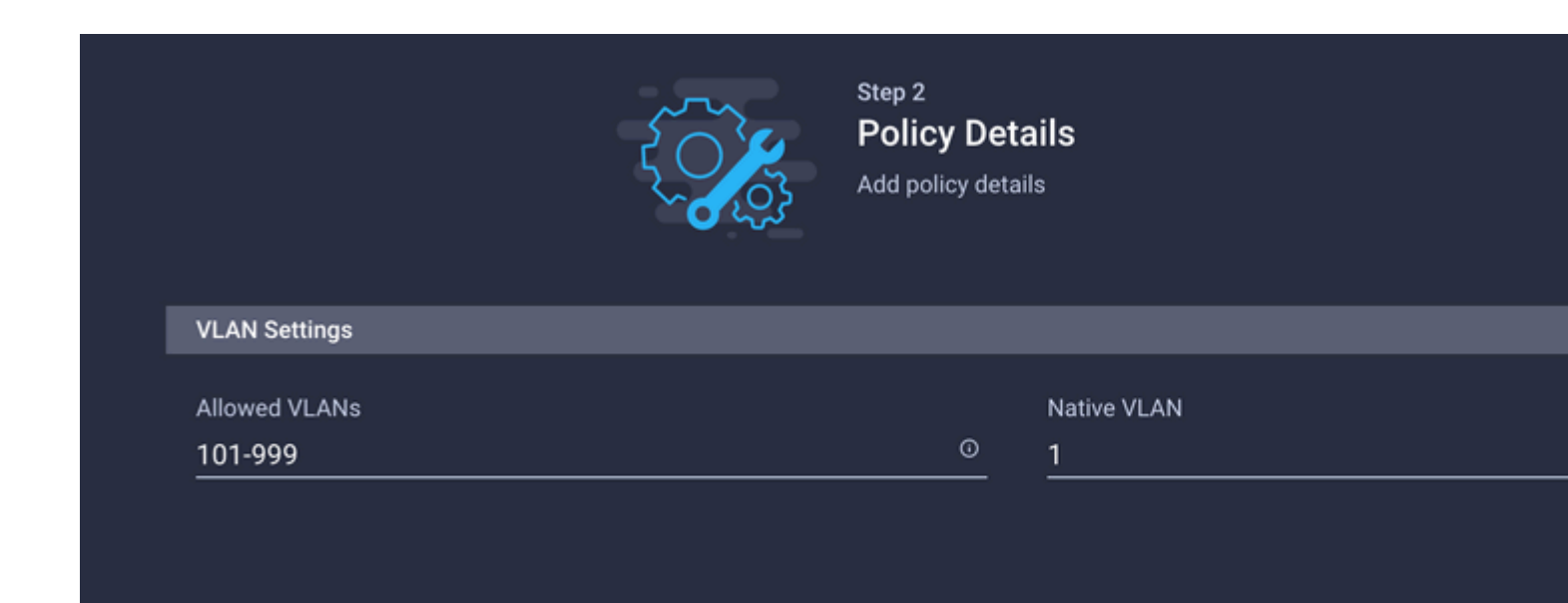

Die zweite Gruppe betrifft den DMZ-Uplink.

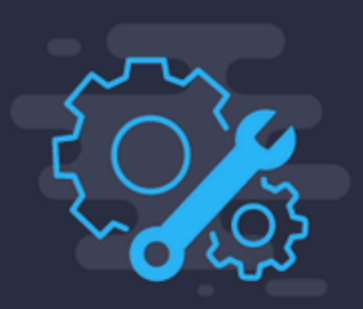

# Step 1 General

Add a name, description and tag for the policy.

| Organization | * |
|--------------|---|
| default      |   |

Name \*

DMZ-vlans

Set Tags

Description

<=

|               | Step 2<br>Policy Def<br>Add policy deta | t <b>ails</b><br>ails |  |
|---------------|-----------------------------------------|-----------------------|--|
| VLAN Settings |                                         |                       |  |
| Allowed VLANs |                                         | Native VLAN           |  |
| ~~ ~~         | O                                       | 1                     |  |

# Schritt 3: Erstellen einer neuen Ethernet-Netzwerkgruppenrichtlinie für virtuelle NICs (optional)

TDieser Schritt ist optional, da die Ethernet-Netzwerkgruppenrichtlinien, die Sie in Schritt 2 erstellt haben, auch **wieder** verwendet werden können, um sie den vNICs in einem Serviceprofil zuzuweisen.

**Hinweis**: Wenn die Richtlinien wiederverwendet werden, sind alle auf dem Uplink zulässigen VLANs auch auf der vNIC zulässig. Wenn es bevorzugt wird, nur eine Teilmenge von VLANs zuzulassen, müssen Sie eine separate Richtlinie erstellen und die bevorzugten VLANs auf der vNIC zulassen.

Navigieren Sie zu Policies > Create Policy > Ethernet Network Group.

Erstellen Sie einen Namen, und klicken Sie auf Weiter.

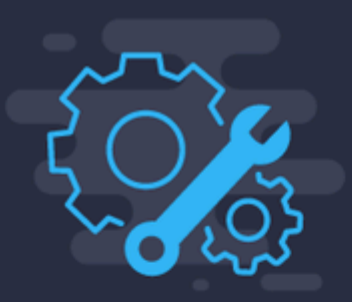

# Step 1 General

Add a name, description and tag for the policy

<

------

Organization \* default

Name \* MGMT-VNIC-167

Set Tags

Description

|                      | Step 2<br>Policy Det<br>Add policy deta | ails             |
|----------------------|-----------------------------------------|------------------|
| VLAN Settings        |                                         |                  |
| Allowed VLANs<br>167 | Ø                                       | Native VLAN<br>1 |

Erstellen Sie eine weitere Ethernet-Netzwerkgruppe für das andere DMZ-VLAN.

| ξ    |             | Step 1<br><b>General</b><br>Add a name, description and tag for the policy. |          |
|------|-------------|-----------------------------------------------------------------------------|----------|
| Orga | anization * |                                                                             |          |
| defa | ault        |                                                                             | ~        |
|      |             |                                                                             |          |
| Nam  | ne *        |                                                                             |          |
| DM   | Z-VNIC-20   |                                                                             |          |
|      |             |                                                                             |          |
| Set  | Tags        |                                                                             |          |
| Dee  |             |                                                                             |          |
| Des  | cription    |                                                                             |          |
|      |             | <= `                                                                        | 1024     |
|      |             | <= `                                                                        | <br>1024 |

|                     | Step 2<br><b>Policy Det</b><br>Add policy deta | ails<br><sup>ils</sup> |
|---------------------|------------------------------------------------|------------------------|
| VLAN Settings       |                                                |                        |
| Allowed VLANs<br>20 | o                                              | Native VLAN<br>1       |
|                     |                                                |                        |

## Schritt 4: Erstellen oder Ändern der Port-Richtlinie

Erstellen Sie eine Port-Richtlinie, oder ändern Sie die bereits vorhandene Richtlinie, und weisen Sie sie dann der Ethernet-Netzwerkgruppe und den entsprechenden Uplinks zu.

Navigieren Sie zur Registerkarte Policies (Richtlinien) > Create Policy (Richtlinie erstellen) > wählen Sie Port > Create a Name (Name erstellen) > Next (Weiter) aus.

Wählen Sie den Port oder Port-Channel aus, und klicken Sie auf Konfigurieren.

| E Progress                  | Port Roles Port Channels |   |                                                 |                                                                                                    |                 |  |
|-----------------------------|--------------------------|---|-------------------------------------------------|----------------------------------------------------------------------------------------------------|-----------------|--|
| ① General                   |                          | • | enform Selected Ports Part 15   Clear Selection |                                                                                                    |                 |  |
| Unified Port     Port Roles |                          |   |                                                 | Chernel Uplik     Constraint of the second second sec | Concordiguesd   |  |
|                             |                          |   |                                                 |                                                                                                    |                 |  |
|                             |                          |   |                                                 |                                                                                                    | Role            |  |
|                             |                          |   | Port 1                                          | Ethernet                                                                                                    | Unconfigured    |  |
|                             |                          |   | Port 2                                          | Ethernet                                                                                                    | Unconfigured    |  |
|                             |                          |   | Port 3                                          | Ethernet                                                                                                    | Unconfigured    |  |
|                             |                          |   | Part 4                                          | Ethernet                                                                                                    | Unconfigured    |  |
|                             |                          |   | Part 5                                          | Ethernet                                                                                                    | Unconfigured    |  |
|                             |                          |   | Port 6                                          | Ethernet                                                                                                    | Unconfigured    |  |
|                             |                          |   | Port 7                                          | Ethernet                                                                                                    | Unconfigured    |  |
|                             |                          |   | Port 8                                          | Ethernet                                                                                                    | Unconfigured    |  |
|                             |                          |   | Port 9                                          | Ethernet                                                                                                    | Unconfigured    |  |
|                             |                          |   | Port 10                                         | Ethernet                                                                                                    | Unconfigured    |  |
|                             |                          |   | Part 11                                         | Ethernet                                                                                                    | Unconfigured    |  |
|                             |                          |   | Port 12                                         | Ethemet                                                                                                    | Unconfigured    |  |
|                             | Port Roles               |   | Port 13                                         | Ethernet                                                                                                    | Unconfigured    |  |
|                             |                          |   | Port 14                                         | Ethemet                                                                                                    | Unconfigured    |  |
|                             |                          |   |                                                 | Ethemet                                                                                                    | Ethernet Uplink |  |

Weisen Sie die in Schritt 2 erstellte Ethernet-Netzwerkgruppe zu.

Configure Port

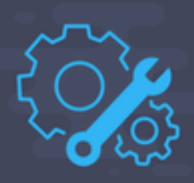

| Configuration             |     |      |     |
|---------------------------|-----|------|-----|
| Selected Port Port 15     |     |      |     |
| Role                      |     |      |     |
| Ethernet Uplink           | ~   |      |     |
|                           |     |      |     |
| Admin Speed               |     | FEC  |     |
| Auto                      | ~ 0 | Auto | × 0 |
|                           |     |      |     |
| Ethernet Network Group 🛈  |     |      |     |
| Selected Policy DMZ-vlans | ⊚I× |      |     |
|                           |     |      |     |
| Flow Control              |     |      |     |
| Select Policy 🗐           |     |      |     |
|                           |     |      |     |
| Link Control              |     |      |     |
| Select Policy 🗐           |     |      |     |
|                           |     |      |     |
|                           |     |      |     |

Wiederholen Sie den gleichen Vorgang für den anderen Uplink.

| ∉ Progress   |    |                                          | Configure port n<br>through a unified | ves to define the traffic type carried<br>I port connection. |
|--------------|----|------------------------------------------|---------------------------------------|--------------------------------------------------------------|
| 1 General    | Po | et Roles Port Channels                   |                                       |                                                              |
| Unified Port |    |                                          |                                       |                                                              |
| Dort Roles   |    | Selected Ports Port 16   Clear Selection |                                       |                                                              |
|              | 1  |                                          |                                       | Configured                                                   |
|              |    |                                          |                                       |                                                              |
|              |    |                                          |                                       |                                                              |
|              |    | Name                                     |                                       | Rule                                                         |
|              |    | Port 1                                   | Ethernet                              | Unconfigured                                                 |
|              |    | Port 2                                   | Ethernet                              | Unconfigured                                                 |
|              |    | Port 3                                   | Ethernet                              | Unconfigured                                                 |
|              |    | Port 4                                   | Ethernet                              | Unconfigured                                                 |
|              |    | Port 5                                   | Ethernet                              | Unconfigured                                                 |
|              |    | Port 6                                   | Ethernet                              | Unconfigured                                                 |
|              |    | Port 7                                   | Ethernet                              | Unconfigured                                                 |
|              |    | Port 8                                   | Ethernet                              | Unconfigured                                                 |
|              |    | Port 9                                   | Ethernet                              | Unconfigured                                                 |
|              |    | Port 10                                  | Ethernet                              | Unconfigured                                                 |
|              |    | Port 11                                  | Ethernet                              | Unconfigured                                                 |
|              |    | Port 12                                  | Ethernet                              | Unconfigured                                                 |
|              |    | Port 13                                  | Ethernet                              | Unconfigured                                                 |
|              |    | Port 14                                  | Ethernet                              | Unconfigured                                                 |
|              |    | Port 15                                  | Ethernet                              | Ethernet Uplink                                              |
|              |    |                                          | Ethernet                              | Ethernet Uplink                                              |

**Configure Port** 

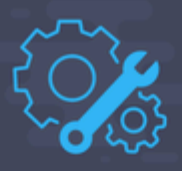

| Selected Port Port 1                                                                                  | 6                    |      |   |
|----------------------------------------------------------------------------------------------------|----------------------|------|---|
| Role                                                                                                  |                      |      |   |
| Ethernet Uplink                                                                                       | ~                    |      |   |
| Admin Speed                                                                                           |                      | FEC  |   |
| Auto                                                                                                  | ~ 0                  | Auto | ~ |
| Ethernet Network Group ©                                                                              | ,                    |      |   |
| Ethernet Network Group @                                                                              | )<br>rlans ⓒ   X     |      |   |
| Ethernet Network Group @<br>Elected Policy Prod-\<br>Flow Control                                     | )<br>rlans 💿   X     |      |   |
| Ethernet Network Group @<br>Elected Policy Prod-v<br>Flow Control<br>Select Policy                    | )<br>/lans ⊚   X<br> |      |   |
| Ethernet Network Group @<br>Selected Policy Prod-v<br>Flow Control<br>Select Policy 🗐<br>Link Control | )<br>∕lans ⊚   X     |      |   |

### Schritt 5: Zuweisen der VLAN-Richtlinie und der Port-Richtlinie zum Domänenprofil

Navigieren Sie zu **Profiles** > **UCS Domain Profiles** (**Profile** > **UCS-Domänenprofile**), und wählen Sie das entsprechende **Domänenprofil aus.** 

Navigieren Sie zum Abschnitt "Ports-Konfiguration".

| E Progress           |                 |                                       | * | Step 3<br>VLAN & VSAN Configuration<br>Create or select a policy for the fabric interconnect<br>pair. |
|----------------------|-----------------|---------------------------------------|---|----------------------------------------------------------------------------------------------------|
| VLAN & VSAN Configu  | tion Fabric Int | econnect A 1 of 2 Policies Configured |   |                                                                                                    |
| Ports Configuration  |                 | VLAN Configuration                    |   |                                                                                                    |
| UCS Domain Configura | en              | VSAN Configuration                    |   |                                                                                                    |
| Summary              |                 |                                       |   |                                                                                                    |
|                      | Fabric Int      | econnect B 1 of 2 Policies Configured |   |                                                                                                    |
|                      |                 | VLAN Configuration                    |   |                                                                                                    |
|                      |                 | VSAN Configuration                    |   |                                                                                                    |
|                      |                 |                                       |   |                                                                                                    |

Weisen Sie die in Schritt 4 erstellte **Port-Richtlinie** Fabric Interconnect A und B **zu**, und fahren Sie mit dem Abschnitt **Summary** fort.

| ⊡ Progress 1 General                    | Step 4<br>Ports Configuration<br>Create or select a port policy for the fabric<br>interconnect pair.                                                                                                    |
|-----------------------------------------|----------------------------------------------------------------------------------------------------|
| 2 UCS Domain Assignment                 |                                                                                                    |
| 3 VLAN & VSAN Configuration             | Configure ports by creating or selecting a policy.                                                                                                    |
| Ports Configuration                     | Fabric Interconnect A Configured                                                                                                    |
| 5 UCS Domain Configuration<br>6 Summary | Ports Configuration                                                                                                    |
|                                         | AND         AND         AND |

Überprüfen Sie die auf das **Domänenprofil** angewendete Konfiguration, und klicken Sie auf **Bereitstellen**.

| œ Progress                  | C=                                                          | Step 6<br>Summary                                                                              |
|-----------------------------|-------------------------------------------------------------|------------------------------------------------------------------------------------------------|
| General General             |                                                             | Review the UCS domain profile details, resolve<br>configuration errors and deploy the profile. |
| 2 UCS Domain Assignment     |                                                             |                                                                                                |
| 3 VLAN & VSAN Configuration | General                                                     |                                                                                                |
| 4 Ports Configuration       | Name F340-24-3                                              | 21-IMM-1 Status                                                                                |
| 5 UCS Domain Configuration  | Organization                                                | default                                                                                        |
| o Summary                   | Fabric Interconnect © Model                                 | Serial                                                                                         |
|                             | F340-24-21-IMM-1 FI-A UCS-FI-6454                           | FD022110230                                                                                    |
|                             | F340-24-21-IMM-1 FI-B UCS-FI-6454                           | FD022110232                                                                                    |
|                             |                                                             |                                                                                                |
|                             | Ports Configuration VLAN & VSAN Configuration UCS Domain Co | onfiguration Errors / Warnings                                                                 |
|                             | Fabric Interconnect A                                       |                                                                                                |
|                             | VLAN Configuration                                          |                                                                                                |
|                             |                                                             |                                                                                                |
|                             | Fabric Interconnect B                                       |                                                                                                |
|                             | VLAN Configuration                                          |                                                                                                |
|                             |                                                             |                                                                                                |
| < Back Close                |                                                             |                                                                                                |

### Schritt 6: Zuweisen der Ethernet-Gruppenrichtlinie zu einer LAN-Verbindungsrichtlinie

Sie können die bereits vorhandene LAN-Verbindungsrichtlinie verwenden oder eine neue erstellen.

Navigieren Sie zu Richtlinien > Richtlinie erstellen > LAN-Verbindung auswählen.

# Select Policy Type

| Filters              | Q Search                 |                  |
|----------------------|--------------------------|------------------|
| PLATFORM TYPE        | Adapter Configuration    | LAN Connectiv    |
|                      | ⊖ вюs                    | 🔘 LDAP           |
| UCS Server           | O Boot Order             | 🔵 Local User     |
| UCS Domain           | Certificate Management   | O Network Conne  |
| UCS Chassis          | Device Connector         |                  |
| HyperFlex Cluster    | Ethernet Adapter         | O Persistent Men |
| C Kubernetes Cluster | Ethernet Network         | O Power          |
|                      | Ethernet Network Control | SAN Connectiv    |
|                      | Ethernet Network Group   | SD Card          |

Geben Sie einen Namen ein, und klicken Sie auf Weiter.

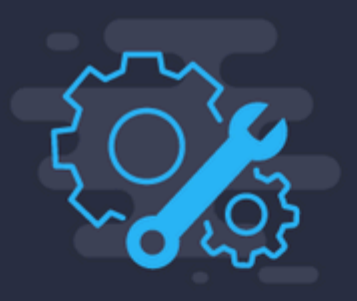

Step 1 General

Add a name, description and tag for the polic

| default                      |                         |
|------------------------------|-------------------------|
|                              |                         |
| Name *                       |                         |
| IMM-LCP                      |                         |
|                              |                         |
| Target Platform <sup>①</sup> |                         |
| O UCS Server (Standalone)    | UCS Server (FI-Attached |
|                              |                         |
| Set Tags                     |                         |
|                              |                         |
|                              |                         |
| Departmention                |                         |

Konfigurieren Sie die vNICs mit den gewünschten Einstellungen, und schließen Sie die Ethernet-Netzwerkgruppe ein, die in Schritt 3 erstellt wurde. Sie können die in Schritt 2 erstellte Gruppe auch wiederverwenden.

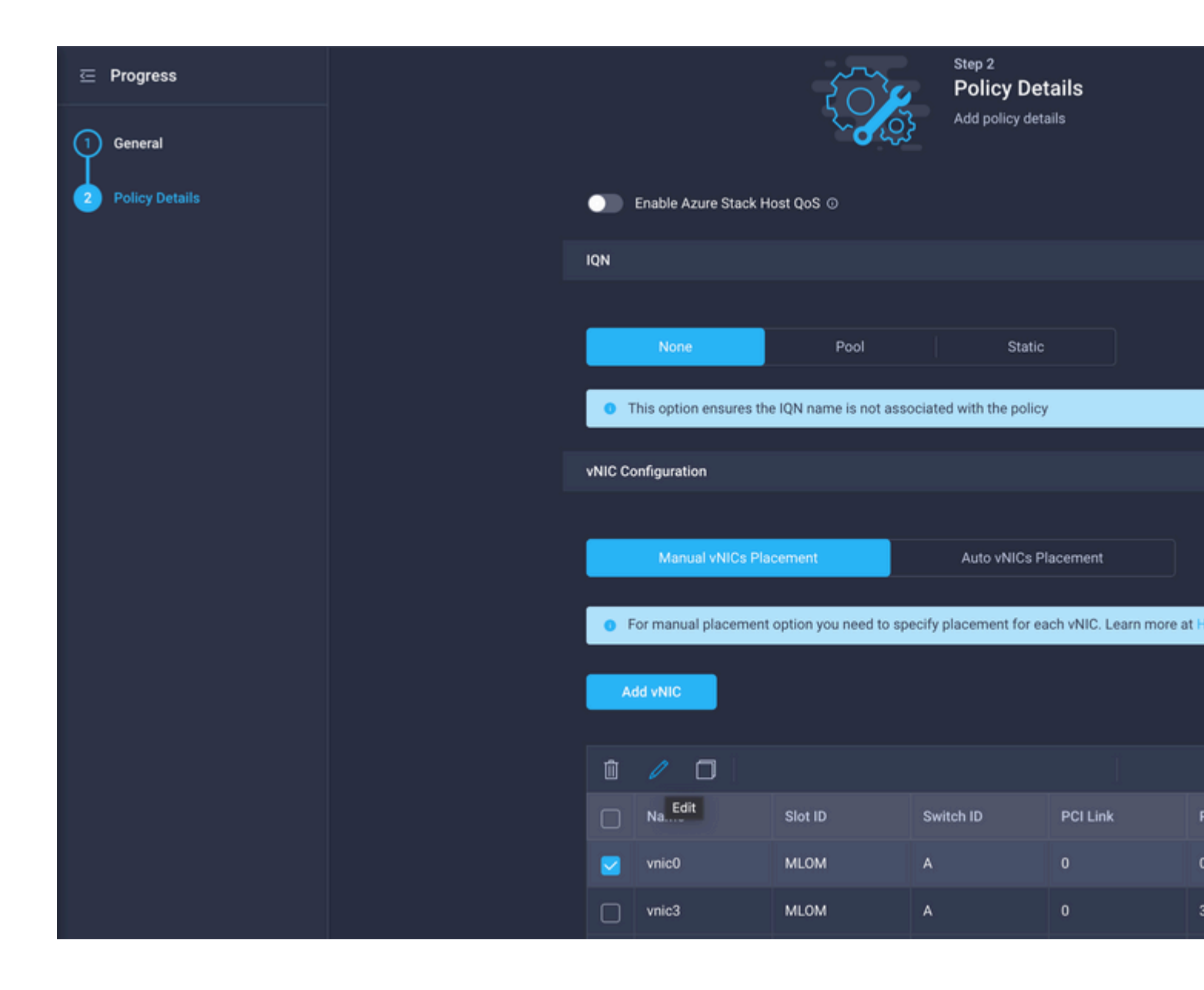

#### Selected Pool IMM-MAC-POOL ③ | ×

| Placement                                                                   |     |          |  |
|-----------------------------------------------------------------------------|-----|----------|--|
| Slot ID *                                                                   |     | PCI Link |  |
| MLOM                                                                        | 0   | 0        |  |
|                                                                             |     |          |  |
| Switch ID *                                                                 |     |          |  |
| A                                                                           | × 0 |          |  |
|                                                                             |     |          |  |
| PCI Order                                                                   |     |          |  |
| D                                                                           | 0   |          |  |
|                                                                             |     |          |  |
| Consistent Device Naming (CDN)                                              |     |          |  |
| Source                                                                      |     |          |  |
| vNIC Name                                                                   | × 0 |          |  |
|                                                                             |     |          |  |
| Failover                                                                    |     |          |  |
|                                                                             |     |          |  |
|                                                                             |     |          |  |
| Ethernet Network Group Policy *                                             |     |          |  |
| Selected Policy MGMT-VNIC-167 $\odot$   X                                   |     |          |  |
| Ethernet Network Control Policy *                                           |     |          |  |
| Selected Policy IMM-Netcontrol      Image: A selected Policy IMM-Netcontrol |     |          |  |
|                                                                             |     |          |  |
| Ethernet QoS *                                                              |     |          |  |

| MAC Address Pool *                                                                                                    |            |          |
|----------------------------------------------------------------------------------------------------|------------|----------|
|                                                                                                    |            |          |
| Selected Pool IMM-MAC-POOL 	◎   ×                                                                                                    |            |          |
|                                                                                                    |            |          |
| Placement                                                                                                    |            |          |
| Slot ID *                                                                                                    |            | PCILink  |
| MIOM                                                                                                    | O          | 0        |
|                                                                                                    |            | <u> </u> |
|                                                                                                    |            |          |
| Switch ID *                                                                                                    |            |          |
| A                                                                                                    | <u> </u>   |          |
|                                                                                                    |            |          |
| PCI Order                                                                                                    |            |          |
| 3                                                                                                    | 0          |          |
|                                                                                                    |            |          |
|                                                                                                    |            |          |
| Consistent Device Naming (CDN)                                                                                                    |            |          |
|                                                                                                    |            |          |
| Source                                                                                                    |            |          |
| Source<br>NIC Name                                                                                                    | ~ 0        |          |
| Source<br>/NIC Name                                                                                                    | ~ 0        |          |
| Source<br>/NIC Name                                                                                                    | ~ 0        |          |
| Source<br>/NIC Name<br>failover                                                                                                    | ~ 0        |          |
| Source<br>/NIC Name<br>:ailover                                                                                                    | <u>~ 0</u> |          |
| Source<br>/NIC Name<br>ailover<br>Enabled O                                                                                                    | <u>~ 0</u> |          |
| Source<br>/NIC Name<br>ailover<br>Enabled ©<br>Enabled ©                                                                                                    | ~ 0        |          |
| Source<br>VNIC Name<br>Failover<br>Enabled<br>Enabled<br>Selected Policy DMZ-VNIC-20<br>V   ×                                                                                                    | ~ 0        |          |
| Source<br>/NIC Name<br>Failover<br>Enabled ①<br>Ethernet Network Group Policy * ②<br>Selected Policy DMZ-VNIC-20 ④   ×                                                                                                    | ~ 0        |          |
| Source<br>/NIC Name<br>Failover<br>Enabled<br>Enabled<br>Ethernet Network Group Policy *<br>Selected Policy DMZ-VNIC-20<br>()   ×<br>Ethernet Network Control Policy *<br>Ethernet Network Control Policy *<br>Ethernet Network *<br>Ethernet Network *<br>Ethernet Network *<br>Ethernet Network *<br>Ether | ~ 0        |          |

Weisen Sie die LAN-Verbindungsrichtlinie einem Serviceprofil zu, und stellen Sie es bereit.

## Überprüfung

Nutzen Sie diesen Abschnitt, um zu überprüfen, ob Ihre Konfiguration ordnungsgemäß funktioniert.

Nach der Bereitstellung des Domänenprofils können Sie überprüfen, ob die VLANs den entsprechenden Uplinks zugewiesen sind

Standardkonfiguration (automatische Zulassung für alle Uplinks):

```
LAB-IMM-B(nx-os)#
show run interface ethernet 1/15
!Command: show running-config interface Ethernet1/15
!Running configuration last done at: Wed Mar 9 20:20:55 2022
!Time: Thu Mar 10 14:28:00 2022
version 9.3(5)I42(1g) Bios:version 05.42
interface Ethernet1/15
 description Uplink
 pinning border
 switchport mode trunk
 switchport trunk allowed
vlan 1,101-999
 no shutdown
LAB-IMM-B(nx-os)#
show run interface ethernet 1/16
!Command: show running-config interface Ethernet1/16
!Running configuration last done at: Wed Mar 9 20:20:55 2022
!Time: Thu Mar 10 14:28:06 2022
version 9.3(5)I42(1g) Bios:version 05.42
interface Ethernet1/16
 description Uplink
 pinning border
 switchport mode trunk
 switchport trunk allowed
vlan 1,101-999
 no shutdown
Nach der Zuweisung der DMZ-VLANs zu Port 1/15 und der Produktions-VLANs zu Port 1/16:
<#root>
LAB-IMM-B(nx-os)#
show run interface ethernet 1/15
!Command: show running-config interface Ethernet1/15
!Running configuration last done at: Thu Mar 10 18:13:38 2022
!Time: Thu Mar 10 18:21:54 2022
version 9.3(5)I42(1g) Bios:version 05.42
interface Ethernet1/15
 description Uplink
 pinning border
 switchport mode trunk
 switchport trunk allowed
vlan 1,20-30
```

<#root>

no shutdown

LAB-IMM-B(nx-os)#

show run interface ethernet 1/16

!Command: show running-config interface Ethernet1/16 !Running configuration last done at: Thu Mar 10 18:13:38 2022 !Time: Thu Mar 10 18:21:57 2022 version 9.3(5)I42(1g) Bios:version 05.42 interface Ethernet1/16 description Uplink pinning border switchport mode trunk switchport trunk allowed

vlan 1,101-999

no shutdown

### Zugehörige Informationen

- **Domänenprofile in Intersight**
- Serverrichtlinien in Intersight
- Domänenrichtlinien in Intersight
- Fehlerbehebung im IMM-Netzwerk in der UCS-Domäne mit API Explorer und NX-OS
- <u>Technischer Support und Dokumentation für Cisco Systeme</u>

### Informationen zu dieser Übersetzung

Cisco hat dieses Dokument maschinell übersetzen und von einem menschlichen Übersetzer editieren und korrigieren lassen, um unseren Benutzern auf der ganzen Welt Support-Inhalte in ihrer eigenen Sprache zu bieten. Bitte beachten Sie, dass selbst die beste maschinelle Übersetzung nicht so genau ist wie eine von einem professionellen Übersetzer angefertigte. Cisco Systems, Inc. übernimmt keine Haftung für die Richtigkeit dieser Übersetzungen und empfiehlt, immer das englische Originaldokument (siehe bereitgestellter Link) heranzuziehen.